# Formation MiNET TP CI-CD

### Créez votre propre repo Sur gitlab.minet.net

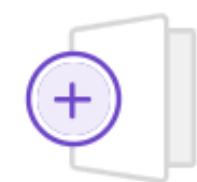

### Créer un projet vide

Créez un projet vide pour, entre autres, stocker vos fichiers, planifier votre travail et collaborer sur le code.

### Nom du projet

### mon-tp-ci-cd

Doit commencer par une lettre minuscule ou majuscule, un chiffre, un émoji ou un tiret bas. Peut également contenir des points, des signes plus, des tirets ou des espaces.

| URL du projet                    |   | l |
|----------------------------------|---|---|
| https://gitlab.minet.net/pimsko/ | 1 |   |
| Niveau de visibilité 🝘           |   |   |

### Niveau de visibilité (?)

○ A Privé

L'accès au projet doit être explicitement accordé à chaque utilisateur. Si ce projet fait partie d'un groupe, l'accès est accordé aux membres du groupe.

 $\bigcirc \Phi$  Interne

Le projet est accessible à tout utilisateur connecté, à l'exception des utilisateurs externes.

### 🗿 🌐 Public

Le projet est accessible sans aucune authentification.

### dentifiant « slug » du projet

mon-tp-ci-cd

## Créez votre propre repo **Clonez-le sur votre machine**

| T tp-ci-cd-2025 ⊕                                   | )          | û ∽ 🖾 Ajouter aux favor                                                                                                    |  |  |  |
|-----------------------------------------------------|------------|----------------------------------------------------------------------------------------------------|--|--|--|
| ° main ∽                                            | Historique | Rechercher un fichier Modifier ~ Code ~                                                                                                    |  |  |  |
| tp-ci-cd-2025 / + ~                                 |            | Cloner avec SSH<br>git@gitlab.minet.net:pimsko/tp-c to the second second s |  |  |  |
|                                                     |            |                                                                                                    |  |  |  |
| <b>pwd</b><br>Timothe Duermael rédigé il y a une by | ouro       |                                                                                                    |  |  |  |
| Thirde Duelliaet leuige it y a une ne               | cuic       |                                                                                                    |  |  |  |

### N'oubliez pas d'ajouter vos clés ssh

git clone git@gitlab.minet.net: {user\_id}/{nom\_du\_repo}.git

## Créez le fichier .gitlab-ci.yml À la racine du projet

| 🤟 .gitlab-c | i.yml 🔁 126 o                         |
|-------------|---------------------------------------|
| 1           | stages:                               |
| 2           | - test                                |
| 3           |                                       |
| 4           | test-script:                          |
| 5           | stage: test                           |
| 6           | script:                               |
| 7           | <ul> <li>python3 script.py</li> </ul> |
| 8           | - echo \$?                            |
| 9           | - pwd                                 |
| 10          | tags: [test-runner]                   |
| 11          |                                       |
| 12          |                                       |

• Exemple basique • Laissez parler votre imagination

### Installez gitlab-runner Sur votre machine perso ou sur une VM

### GitLab Docs Q Search GitLab documentation Subscribe Install Install GitLab Runner Requirements Installation methods > Tier: Free, Premium, Ultimate Cloud providers Offering: GitLab.com, GitLab Self-Managed, GitLab Dedicated Offline Gitl ab GitLab Runner runs the CI/CD jobs defined in GitLab. GitLab Runner can run as a single binary and Reference architectures has no language-specific requirements. Steps after installing For security and performance reasons, install GitLab Runner on a machine separate from the Upgrade GitLab machine that hosts your GitLab instance. Install GitLab Runner Linux Supported operating systems Linux manual install FreeBSD You can install GitLab Runner on: macOS Windows Linux from a GitLab repository or manually Docker FreeBSD Helm chart macOS GitLab agent Windows Operator Bleeding-edge binaries are also available Collapse sidebar

https://docs.gitlab.com/runner/install/

### Associez le runner au projet Timothe Duermael / tp-ci-cd-2025 / Paramètres CI/CD

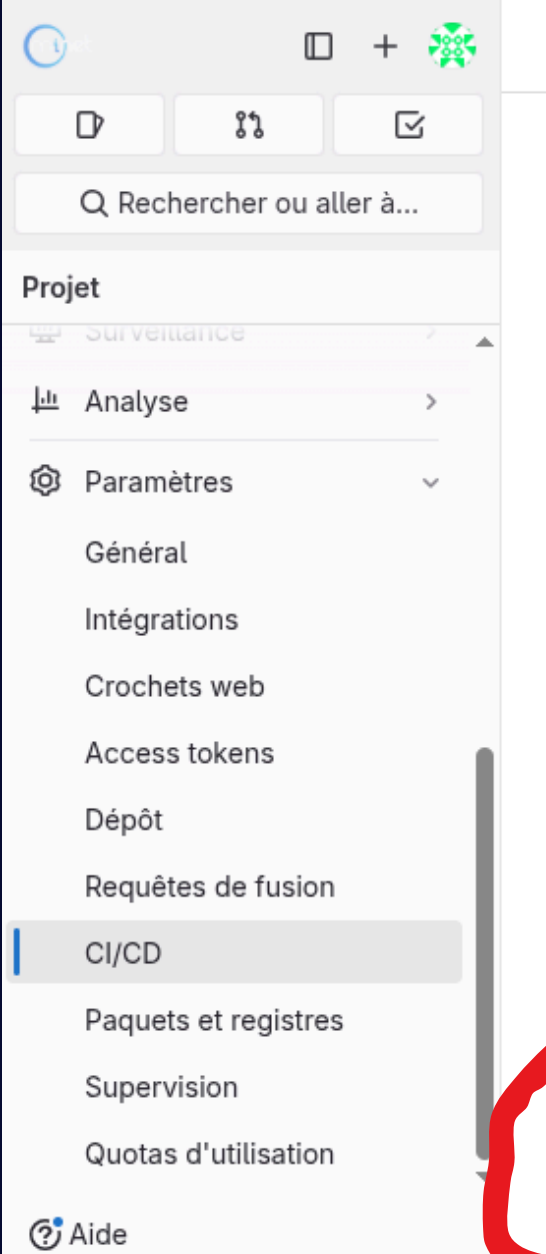

### Auto DevOps

Automatisez les compilations, le test et le déploiement de vos applications où commencer?

### Runners

Les runners sont des processus qui vont chercher des jobs CI/CD et

Enregistrez autant de runners que vous le souhaitez. Vous pouvez les e sur votre machine locale.

### Comment les runners sélectionnent-ils les bs?

Les runners sont soit :

- actif Disponible pour exéculer des jobs.
- en pause Non disponible our exécuter des jobs.

Les étiquettes contrôlent les types de jobs qu'un runner peut gérer. En o géreront que les jobs vils sont capables d'exécuter. En savoir plus.

### Runnere de projet

Ces runners sont assignés à 🗸 projet

Nouvel runner du projet

Menu de gauche > Paramètres > CI/CD N'oubliez pas de préciser les tags des jobs que votre runner doit exécuter

**Enregistrez le runner avec la commande** gitlab-runner register suggérée par gitlab

Laissez-vous guider par l'enregistrement interactif et précisez bien "shell" comme executor

# Testez la configuration

| 0   |                    |          | + 🐐       | \$<br>Timothe Duermael / tp-ci-cd-2025 / Paramètres CI/CD |  |  |  |  |  |
|-----|--------------------|----------|-----------|-----------------------------------------------------------|--|--|--|--|--|
|     | D. 13              |          | $\square$ | Runners de projet                                         |  |  |  |  |  |
|     | Q Rechercher o     | ou aller | r à       | Ces runners sont assignés à ce projet.                    |  |  |  |  |  |
| Pro | jet<br>Surveniance |          |           | Nouvel runner du projet                                   |  |  |  |  |  |
| ₽ī  | Analyse            |          | >         |                                                           |  |  |  |  |  |
| ø   | Paramètres         |          | ~         | Runners de projet assignés                                |  |  |  |  |  |
|     | Général            |          |           | ● #46 (LhrL8V-de)                                         |  |  |  |  |  |
|     | Intégrations       |          |           | test-runner                                               |  |  |  |  |  |
|     | Crochets web       |          |           |                                                           |  |  |  |  |  |
|     | Access tokens      |          |           |                                                           |  |  |  |  |  |
|     | Dépôt              |          |           |                                                           |  |  |  |  |  |
|     | Requêtes de fus    | sion     |           |                                                           |  |  |  |  |  |
|     | CI/CD              |          |           |                                                           |  |  |  |  |  |
|     | Paquets et regis   | stres    |           |                                                           |  |  |  |  |  |
|     | Supervision        |          |           |                                                           |  |  |  |  |  |
|     |                    |          |           |                                                           |  |  |  |  |  |

s'affiche ici gitlab-runner run

- Le runner nouvellement enregistré
- Vous pouvez cliquer sur le runner pour voir la date de dernier contact
- Si le runner n'est pas en ligne :

## Testez la configuration

| 0     | □ +                     | 秦   | Timothe Duermael / tp-ci | -cd-2025 / Pipelines                                        |                      |        |  |                         |  |
|-------|-------------------------|-----|--------------------------|-------------------------------------------------------------|----------------------|--------|--|-------------------------|--|
| C     | s 22 (                  | 3   | Vide                     | er les caches des runners                                   | Exécuter le pipeline |        |  |                         |  |
| (     | Q Rechercher ou aller à |     |                          |                                                             |                      |        |  |                         |  |
| Proje | t                       |     | Filtrer les pipelines    | Filtrer les pipelines                                       |                      |        |  | cher l'ID de Pipeline 🗸 |  |
|       |                         | × . | État                     | Dineline                                                    | Créé par             | Étanes |  |                         |  |
|       | Requêtes de fusion      | 0   | Liai                     | ripeure                                                     | Cice par             | Liapes |  |                         |  |
| රිස   | Gestion                 | >   | 💽 Réussi                 | pwd                                                         |                      | 0      |  | 4 ~                     |  |
| 贷     | Programmation           | >   | 🗎 il y a 2 heures        | plus récent                                                 |                      |        |  |                         |  |
|       | Code                    | >   |                          |                                                             | -                    |        |  |                         |  |
| B     | Compilation             | ~   | Réussi<br>(3 00:00:05    | normalementc'est un succes là<br>#296 № main 🗢 7f5ffa4a 🏽 🏽 | 100                  | 0      |  | 4 ~                     |  |
|       | Pipelines               |     | 🛍 il y a 2 heures        |                                                             |                      |        |  |                         |  |

push effectuer de push :

### **Amusez-vous en créant vos propres scénarios de test**

- **Testez votre pipeline en effectuant un git**
- Si vous voulez exécuter la pipeline sans
- Menu de gauche > Compilation >
- **Pipelines > Executer le pipeline**